## Fehér kijelölő kikapcsolása

Ebben a tippben megutatom, hogy hogyan is lehet kikapcsolni a fehér kijelölőt a Sims 4-ben.

Ez a kijelölő, ez az, hogy ha simre vagy tárgyra kattintasz, akkor fehér vonal veszi körbe – na ezt megmutatom, hogy hogyan lehet kikapcsolni!

## 2 féle módon lehet ezt:

- Kóddal nem ajánlom, mert minden egyes betöltésnél be kell írni ezt a kódot, de aki letöltötte, annak csak ez működik!
- Originen keresztül

Kódos megszerzés

CTRL + SHIFT + C és a kódablakba ezt írd be: **hovereffects off** Így kikapcsolja a a fehér kijelölőt.

Ezt alkalmazni kell mindig, ha utazol valahova simeddel!

## Originen keresztül

## Menj bele Origin-edbe, és a játékaid között keresd meg a Sims 4-et!

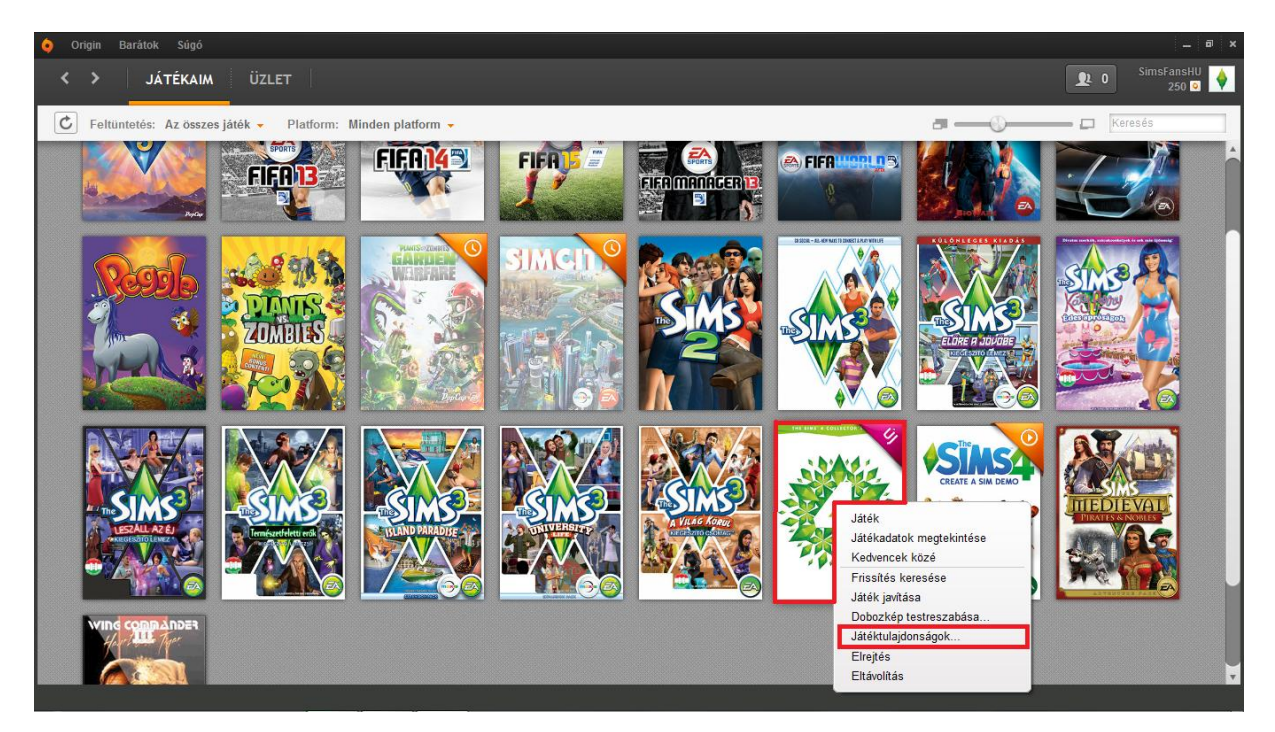

Kattints a Játéktulajdonságokra...

Írd bele az ablakba ezt: -nohovereffects

| • Origin –                                            | × |
|-------------------------------------------------------|---|
| THE SIMS™ 4 COLLECTOR'S EDITION<br>JÁTÉKTULAJDONSÁGAI |   |
| Parancssor argumentumok                               |   |
| -nohovereffects                                       |   |
| Origin játékpanel kikapcsolása<br>Sims Fans HUTM      |   |
| Alkalmazás Mégse                                      |   |

És utánna kattints az **Alkalmazás**ra. Ezek után már jó lesz, és lesz és NEM kell töbsször ezt megcsinálni!

FanGuru Feri

Sims Fans HU™